## **User Registration Instructions for Employee Online Portal**

Website: https://escapeportal.santarosa.edu/

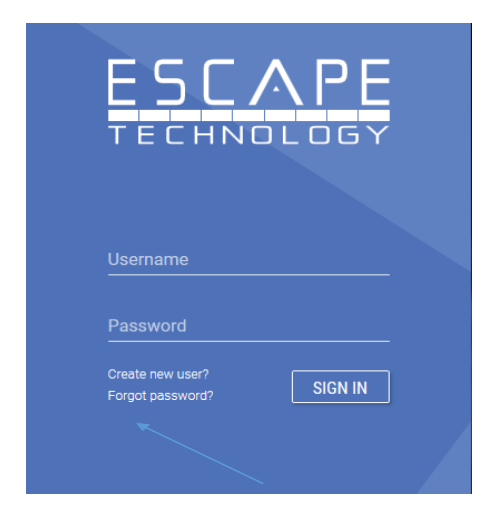

The first time you log in, you MUST register as a new user, even if you already have an Escape or SIS portal log in.

Create new user?

Below is the screen you will see after clicking on "Register as a new user?". Enter your email address, your <u>legal</u> first and last name, your date of birth, and a password and click on submit.

## \*Note\* The password requirements are:

- Password must be at least 8 characters
- Password must contain at least 1 capital letter
- Password must contain at least 1 lowercase letter
- Password must contain at least 1 special character (I.E., !@#\$%^&\*()\_+=)
- Password must contain at least 1 number

## <u>\*Note\* - It is helpful to use your Outlook / Esape password if you already have a District or Escape login!</u>

| In order to successfully<br>information you provide<br>information already on<br>employer. | register, the<br>must match the<br>file with your |
|--------------------------------------------------------------------------------------------|---------------------------------------------------|
| Email                                                                                      |                                                   |
| First Name                                                                                 |                                                   |
| Last Name                                                                                  |                                                   |
| Date of Birth                                                                              | <u></u>                                           |
| Last 4 SSN                                                                                 |                                                   |
| Home/Mobile Phone                                                                          |                                                   |
| Create Password                                                                            |                                                   |
| Confirm Password                                                                           |                                                   |
| 0111051                                                                                    | DECISTED                                          |

After hitting register, you will select how to receive a confirmation key:

| Where would you like us factor confirmation cod | s to send your two<br>de? |  |
|-------------------------------------------------|---------------------------|--|
| j****p@santarosa                                | a.edu (Email)             |  |
| (Text)                                          |                           |  |
| SIGN OUT                                        | SEND CODE                 |  |

Below is an example of the email that you will receive. If you do not receive it right away, please check your spam or clutter folder. When you receive it, enter the confirmation key in the User Setup Screen and click on submit.

## \*Note\*The confirmation key MUST be entered within 5 minutes.

| Subject FW: Employee Online Portal: New User Registration Confirmation                                                                                                    |  |  |  |
|----------------------------------------------------------------------------------------------------|--|--|--|
| From: escape@santarosa.edu [mailto:escape@santarosa.edu]<br>Sent: Friday, January 27, 2017 8:07 AM<br>To: xxxxxxxx<br>Subject: Employee Online Portal: New User Registration Confirmation |  |  |  |
| Your Username is: xxxxxx@santarosa.edu                                                                                                    |  |  |  |
| You must enter this confirmation key within the next 5 minutes. Confirmation key: ocbirtyb                                                                                                |  |  |  |
| This code will expire in:                                                                                                    |  |  |  |
| 4m 52s                                                                                                    |  |  |  |
| Enter the confirmation code below.                                                                                                    |  |  |  |
| Confirmation Code                                                                                                    |  |  |  |
| SIGN OUT CONFIRM                                                                                                    |  |  |  |

If you need assistance logging in or have questions please contact, Michelle Michalski, Terri McBride, Lisa Hotchkiss or Deepa Desai. Alternatively, you may visit the Payroll Office, located in Bailey Hall, and the Payroll Staff can help you create your account.